## আপনার ব্রাউজারে নিচের লিংকটি টাইপ করুন

Link: http://admission.ryac.edu.bd/

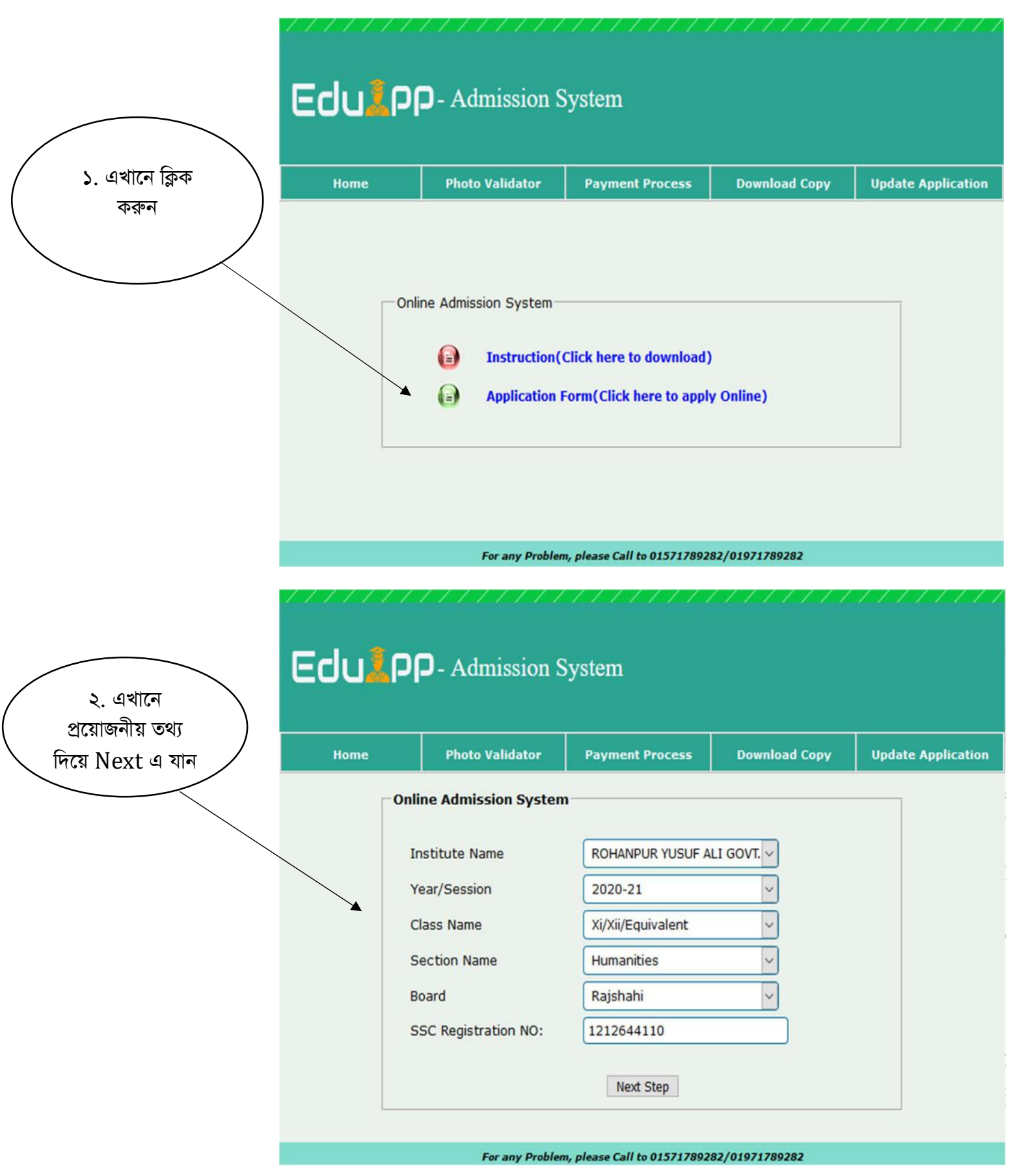

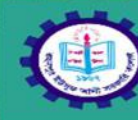

## ROHANPUR YUSUF ALI GOVT. COLLEGE Application For Admission

|                       | Home                                                    | Home Photo Validator Paymen |                                                                                                    | t Status Download Applicant's Copy Ad            |                 |                                         | Admit Card       |  |  |  |
|-----------------------|---------------------------------------------------------|-----------------------------|----------------------------------------------------------------------------------------------------|--------------------------------------------------|-----------------|-----------------------------------------|------------------|--|--|--|
|                       | Group                                                   | : Humanities                |                                                                                                    | Session/Year : 2020-21 Class : Xi/Xii/Equivalent |                 |                                         |                  |  |  |  |
|                       | Applicant's Name" : MD. KHALID MAHMUD                   |                             |                                                                                                    |                                                  |                 |                                         |                  |  |  |  |
|                       | Applicant's Name(3                                      | गरना) <b>*</b> :            | : মোঃ খালিদ্ মাহমুদ্ Rease Use Avro/Bijoy Unicode Keyboard.                                               |                                                  |                 |                                         |                  |  |  |  |
|                       | Father's Name*                                          | :                           | MD. TOZAMMEL HOSSAIN Occupation : TEACHER                                                                 |                                                  |                 |                                         |                  |  |  |  |
| ৩. নিচের ফর্মটি       | Father's Name(বাংল                                      | π)= :                       | মাঃ তোজাম্মেল হো                                                                                          | সন                                               | < Please L      | lse Avro/Bijoy Unicode                  | Keyboard.        |  |  |  |
| যাতসকলে প্রন          | Mother's Name*                                          | :                           | MST. KHADIZA KH                                                                                           | ATUN N                                           | Oco             | upation : TEACH                         | ER               |  |  |  |
|                       | Mother's Name(বাং                                       | ना)* :                      | : মোসাঃ খাদিজা খাতন s Please Use Avro/Bijov Unicode Keyboard.                                             |                                                  |                 |                                         |                  |  |  |  |
| করুন।                 | Gurdian's Name                                          |                             | : (If Necessary) TOZAMMEL                                                                                 |                                                  |                 |                                         |                  |  |  |  |
|                       | Date of Birth*                                          |                             |                                                                                                    |                                                  |                 |                                         |                  |  |  |  |
|                       | Cender*                                                 |                             | : Day 06 V Month 06 - June V Year 2003 V<br>: Male O Female O Others<br>: Bangladeshi V Beligion* : Islam |                                                  |                 |                                         |                  |  |  |  |
|                       | Nationality*                                            |                             |                                                                                                    |                                                  |                 |                                         |                  |  |  |  |
|                       | Birth Registration                                      |                             |                                                                                                    |                                                  | 20002551        | 11755                                   |                  |  |  |  |
|                       | Marital Statues                                         |                             |                                                                                                    |                                                  |                 |                                         | ) 0 10           |  |  |  |
|                       |                                                         | C Married C S               | Single                                                                                                    |                                                  |                 |                                         |                  |  |  |  |
|                       | Quota-                                                  | Freedom Fighte              | e v                                                                                                    |                                                  |                 |                                         |                  |  |  |  |
| ~                     | Mailing/Present Address                                 |                             |                                                                                                    | Permanent                                        | Address*        | same as present ad                      | dress            |  |  |  |
|                       | Village/Town/<br>Road/House/Flat                        | Madrashapara,               | Rohanpur                                                                                                  | Village/Tov<br>Road/Hous                         | vn/<br>se/Flat  | Madrashapara, Roh                       | anpur            |  |  |  |
|                       | District                                                | Chapai Nawab                | ganj 🗹                                                                                                    | Home Dist                                        | rict            | Chapai Nawabganj                        | ~                |  |  |  |
|                       | Upazila/Thana                                           | GOMASTAPUR                  |                                                                                                    | Upazila/Th                                       | ana             | GOMASTAPUR                              |                  |  |  |  |
|                       | Post Office                                             | ROHANPUR                    |                                                                                                    | Post Office                                      | 9               | ROHANPUR                                |                  |  |  |  |
| t aget                | Post Code                                               | 6320                        | ]                                                                                                    | Post Code                                        |                 | 6320                                    |                  |  |  |  |
|                       | Student Mobile Nu                                       | mber" :                     | 01792426831                                                                                               | Number of any operat<br>by SMS to that number    | or, Relevant    |                                         |                  |  |  |  |
|                       | Confirm Student M                                       | obile" :                    | 01792426831                                                                                               | Please                                           | Retype Mobi     | e Number                                |                  |  |  |  |
|                       | Gurdian Mobile Number*                                  |                             | 01833245245                                                                                               |                                                  |                 |                                         |                  |  |  |  |
|                       | Email                                                   | :                           | tanjimul@tnrsoft.                                                                                         | com                                              |                 |                                         |                  |  |  |  |
|                       | Academic Qualifications:                                |                             |                                                                                                    |                                                  |                 |                                         |                  |  |  |  |
|                       | SSC or Equivaler                                        | nt Level*                   |                                                                                                    | Other (Optional)                                 |                 |                                         |                  |  |  |  |
| 8 minaria Apri        | Institute                                               | Inpur Tojammel He           | ossen Academy                                                                                             | Institute                                        | Ļ               |                                         |                  |  |  |  |
|                       | Examination                                             | S.S.C                       | <u> </u>                                                                                                  | Examinati                                        | on L            | Select One                              | ~                |  |  |  |
| অনুযায়া বিষয় বাছায় | Boll No                                                 | 353253                      |                                                                                                    | Board                                            |                 |                                         |                  |  |  |  |
| করুন                  | Registration No                                         | 1212644110                  | Ĭ                                                                                                    | Registrati                                       | on No           |                                         |                  |  |  |  |
|                       | Result                                                  | GPA(out of 5)               | 4.5 GPA                                                                                                   | Result                                           |                 | Select                                  |                  |  |  |  |
|                       | Group/Subject                                           | Science                     | -                                                                                                    | Group/Sul                                        | bject           | Select One                              |                  |  |  |  |
|                       | Passing Year                                            | 2020                        | -                                                                                                    | Passing Y                                        | ear             | Select One                              |                  |  |  |  |
| )                     | Subject Selection:                                      |                             |                                                                                                    |                                                  |                 |                                         |                  |  |  |  |
|                       | Main Subjects                                           |                             | Select Any 3 Ma                                                                                           | in Subject                                       | Se              | lect Any 1 Optiona                      | l Subject        |  |  |  |
|                       | Bangla<br>English                                       |                             | Social Work<br>Sociology                                                                                  |                                                  |                 | Psychology [ 1/100 ]<br>Islamic Studies |                  |  |  |  |
|                       | ⊡Ict                                                    |                             | Geography [ 2/                                                                                            | /130 ]                                           |                 | Agricultural [ 0/100 ]                  |                  |  |  |  |
|                       |                                                         |                             | History                                                                                                   |                                                  |                 |                                         |                  |  |  |  |
|                       |                                                         |                             |                                                                                                    |                                                  |                 |                                         |                  |  |  |  |
|                       | Validation Code*                                        | :                           | UVASVN                                                                                                    |                                                  | UVA             | SVN                                     | « Enter the Code |  |  |  |
|                       |                                                         | The above inf               | ormation is correct                                                                                       | and I would                                      | l like to go to | the next step                           | ,                |  |  |  |
|                       | Next                                                    |                             |                                                                                                    |                                                  |                 |                                         |                  |  |  |  |
|                       |                                                         |                             |                                                                                                    |                                                  |                 |                                         |                  |  |  |  |
|                       | For any Problem, please Call to 01571789282/01971789282 |                             |                                                                                                    |                                                  |                 |                                         |                  |  |  |  |

৫. সকল তথ্য সঠিক ভাবে পুরন করে থাকলে নিচের ছবির মত দেখা যাবে

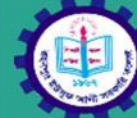

## ROHANPUR YUSUF ALI GOVT. COLLEGE Application For Admission

| Home Photo                                                       | /Signature Valid                            | ator Payme                           | nt Status             | Download                            | Applicant's Co  | ру        | Admit       | Caro  |  |
|------------------------------------------------------------------|---------------------------------------------|--------------------------------------|-----------------------|-------------------------------------|-----------------|-----------|-------------|-------|--|
|                                                                  |                                             | Applica                              | tion Preview          | v                                   |                 |           |             |       |  |
| Group                                                            | : Humanities                                | Sessi                                | on : 2020-21          |                                     | Clas            | s : Xi/   | Xii/Equiva  | llen  |  |
| Student's Name                                                   | : MD. KHALI                                 | D MAHMUD                             |                       |                                     |                 |           |             |       |  |
| Student's Name(বাংলা)                                            | : মোঃ খালিদ মা                              | হমুদ                                 |                       |                                     |                 |           |             |       |  |
| Father's Name                                                    | : MD. TOZAN                                 | MMEL HOSSAI                          | N                     | Oc                                  | cupation        | : TEA     | CHER        |       |  |
| Father's Name(বাংলা)                                             | : মোঃ তোজামো                                | ল হোসেন                              |                       |                                     |                 |           |             |       |  |
| Mother's Name                                                    | : MST. KHAD                                 | DIZA KHATUN                          | N                     | Oc                                  | cupation        | : TEA     | CHER        |       |  |
| Mother's Name(বাংলা)                                             | : মোসাঃ খাদিজা                              | া খাতুন                              |                       |                                     |                 |           |             |       |  |
| Gurdian's Name                                                   | : TOZAMME                                   | L                                    |                       |                                     |                 |           |             |       |  |
| Date of Birth                                                    | : 06/06/2003                                |                                      |                       |                                     |                 |           |             |       |  |
| Gender                                                           | : Male                                      |                                      |                       |                                     |                 |           |             |       |  |
| Nationality                                                      | : Bangladesh                                | ii                                   |                       |                                     |                 |           |             |       |  |
| Birth Registration                                               | : 200025511                                 | 11755                                |                       |                                     |                 |           |             |       |  |
| Religion                                                         | : Islam                                     |                                      |                       |                                     |                 |           |             |       |  |
| Marital Status                                                   | :                                           |                                      |                       |                                     |                 |           |             |       |  |
| Quota                                                            | : Freedom Fi                                | ghter                                |                       |                                     |                 |           |             |       |  |
| Mailing/Present Address                                          | 5                                           |                                      | Permaner              | nt Address:                         |                 |           |             |       |  |
| Village/Town/                                                    | Madrashapar                                 | a, Rohanpur                          | Village/To            | Village/Town/ Madrashapara Rohappur |                 |           |             |       |  |
| Road/House/Flat:                                                 |                                             | baani                                | Road/Hou              | Road/House/Flat:                    |                 |           |             |       |  |
| Upazila/Thana: GOMASTAPUB                                        |                                             | UR                                   | Upazila/T             | Upazila/Thana: GOMASTAPUR           |                 |           |             |       |  |
| Post Office: ROHANPUR                                            |                                             |                                      | Post Office: ROHANPUR |                                     |                 |           |             |       |  |
| Post Code:                                                       | 6320                                        |                                      | Post Code             | ə:                                  | 6320            |           |             |       |  |
| Student Mobile                                                   | : 01792426                                  | 831                                  |                       |                                     |                 |           |             |       |  |
| Gurdian Mobile                                                   | : 01833245                                  | 245                                  |                       |                                     |                 |           |             |       |  |
| Email                                                            | : tanjimul@tr                               | rsoft.com                            |                       |                                     |                 |           |             |       |  |
| Academic Qualifications                                          | :                                           |                                      |                       |                                     |                 |           |             |       |  |
| Institute                                                        |                                             | Exam                                 | Board                 | Roll                                | Reg.No          | Result    | Group       | Ye    |  |
| Rohanpur Tojammel Ho                                             | ssen Academy                                | S.S.C                                | Rajshahi              | 353253                              | 1212644110      | 4.5       | Science     | 20    |  |
| Selected Subjects:                                               |                                             |                                      |                       |                                     |                 |           |             |       |  |
| Desets - Fastist                                                 | ICT                                         | Oppiel Mark                          | Casar                 | -                                   | L Patana        | Internet  | o Otudioo   |       |  |
| Bangia English                                                   |                                             | Social Work                          | Geogra                | рпу                                 | HISTORY         | Islam     | ic Studies  | ,     |  |
| Photo & Signature.                                               |                                             |                                      |                       |                                     |                 |           |             |       |  |
| White, Monochrome or (                                           | Grayscale photo c                           | or any image of                      | her than phote        | o will not be                       | accepted. Th    | is applic | ation is c  | apa   |  |
| o detect image with                                              | Facial Recognition                          | Please avoid                         | to upload             | unacceptabl                         | e photo. App    | olicants  | may tes     | t t   |  |
| photo/signature for suital                                       | bility through the l                        | Photo/Signatu<br>ur device io will b | re Validator          | time for 2-3                        | hours without a | ny notice | So be car   | reful |  |
| Joload Photo                                                     | Brow                                        | se 1191707                           | 46 67506519           | 3102754 7                           | 60267171273     | 942903    | 1 n.png     |       |  |
| spiced i noto                                                    | If require a                                | ny changes, Cl                       | ick here to ed        | it the appli                        | cation!!        |           | pg          |       |  |
|                                                                  | information provid                          | ded in this for                      | m are correct,        | true. If an                         | y information   | is found  | l false, in | by    |  |
| I declare that the incomplete or if an                           | y ineligibility is de                       | etected after th                     | e form submi          | ssion, any a                        | iction can be t | taken ad  | iainst me   |       |  |
| I declare that the<br>incomplete or if an<br>Authority including | y ineligibility is de<br>cancellation of my | etected after th<br>admission.       | e form submi          | ssion, any a                        | iction can be t | taken ag  | ainst me    |       |  |

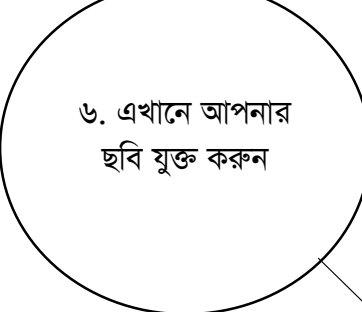

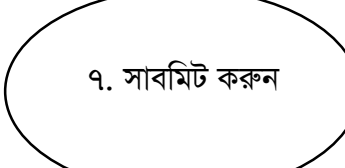

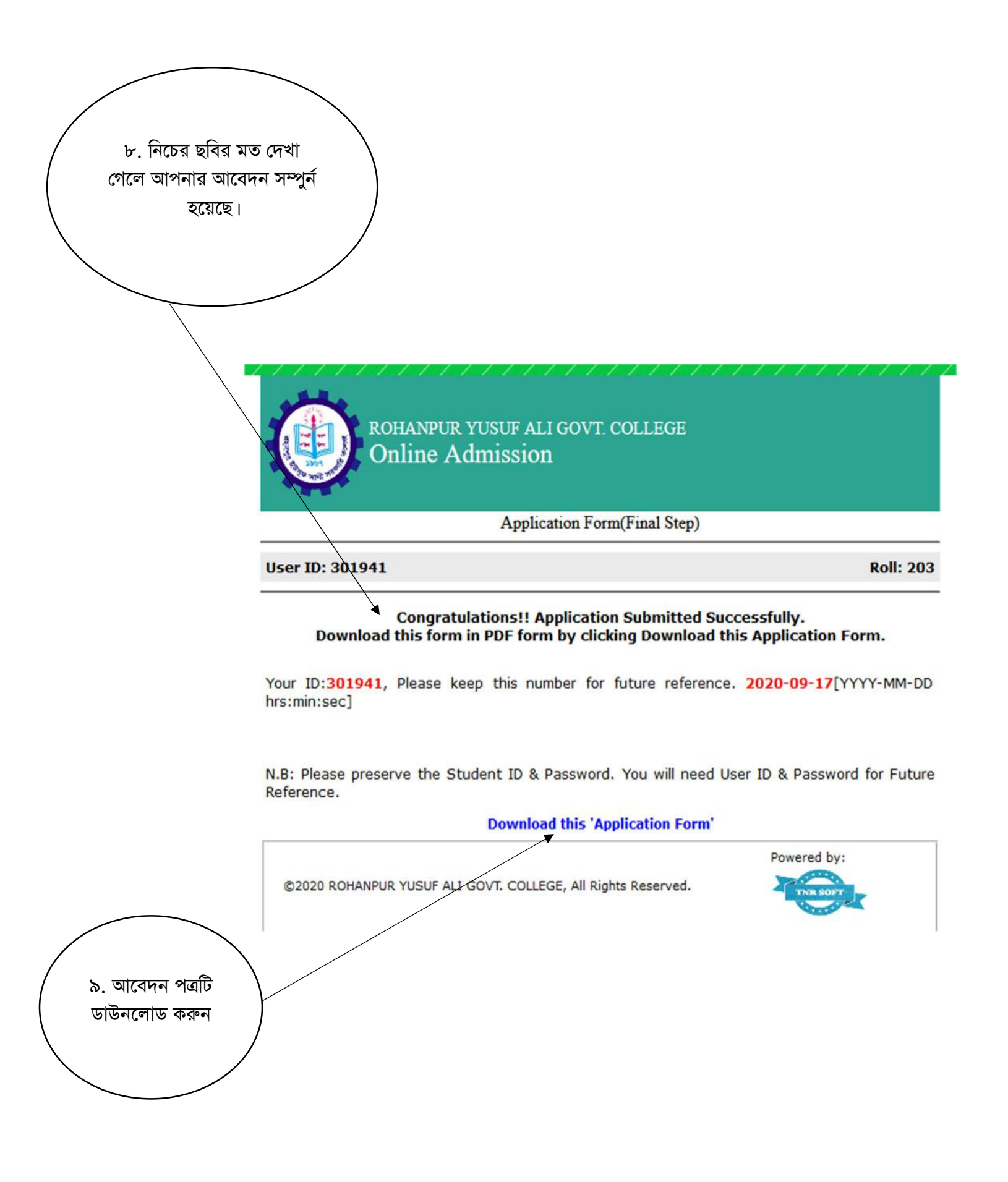

১০. ডাউনলোড সম্পুর্ন হলে নিচের ছবির মত পাওয়া যাবে।এই কপিটির প্রিন্ট কপি কলেজে জমাদিন

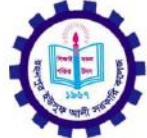

## ROHANPUR YUSUF ALI GOVT. COLLEGE

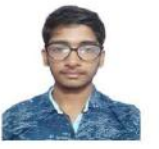

Admission Form

|               | Group                             | : Humanities                      | Session :    | 2020-21 C                  | Class : Xi/Xii/Equiva | alent            | Roll : 2      | 03       |  |  |
|---------------|-----------------------------------|-----------------------------------|--------------|----------------------------|-----------------------|------------------|---------------|----------|--|--|
|               | Student's Name                    | : MD. KHALID N                    | IAHMUD       |                            |                       |                  |               |          |  |  |
|               | Student's Name(বাংলা)             | : মোঃ খালিদ মাহমুদ                | ŧ            |                            |                       |                  |               |          |  |  |
|               | Father's Name                     | : MD. TOZAMM                      | EL HOSSAIN   |                            | Occupat               | tion : T         | EACHER        |          |  |  |
|               | Father's Name(বাংলা)              | : মোঃ তোজামোল বে                  | হাসেন        |                            |                       |                  |               |          |  |  |
|               | Mother's Name                     | : MST. KHADIZ                     | A KHATUN N   |                            | Occupat               | tion : T         | EACHER        |          |  |  |
|               | Mother's Name(বাংলা)              | : মোসাঃ খাদিজা খাব                | হন           |                            |                       |                  |               |          |  |  |
|               | Gurdian's Name                    | : TOZAMMEL                        |              |                            |                       |                  |               |          |  |  |
|               | Date Of Birth                     | : 06/06/2003                      |              |                            | Gender                | : N              | Aale          |          |  |  |
|               | Nationality                       | : Bangladeshi                     |              |                            | Religion              | : 1:             | slam          |          |  |  |
|               | Birth Registration                | : 200025511117                    | 755          |                            |                       |                  |               |          |  |  |
|               | Marital Status                    | : Single                          |              |                            |                       |                  |               |          |  |  |
|               | Quota                             | : Freedom Fight                   | ter          |                            |                       |                  |               |          |  |  |
|               | Mailing/Present Addres            | s                                 |              | Permanent A                | Address:              |                  |               |          |  |  |
|               | Village/Town/<br>Road/House/Flat: | Madrashapara,                     | Rohanpur     | Village/Towr<br>Road/House | n/ Mac<br>//Flat:     | Irashapa         | ra, Rohanj    | our      |  |  |
|               | District:                         | Chapai Nawabg                     | anj          | Home Distric               | ct: Cha               | Chapai Nawabganj |               |          |  |  |
| $\overline{}$ | Upazila/Thana:                    | Gomastapur                        |              | Upazila/Tha                | na: Gon               | nastapur         |               |          |  |  |
|               | Post Office:                      | Rohanpur                          |              | Post Office:               | Roh                   | Rohanpur         |               |          |  |  |
|               | Post Code:                        | 6320                              |              | Post Code:                 | 632                   | 0                |               |          |  |  |
|               | Student Mobile<br>Email           | : 01792426831<br>: taniimul@tnrsc | oft.com      |                            | Gurdian Mot           | oile : C         | 1833245:      | 245      |  |  |
| $\checkmark$  | Academic Qualifications           | :                                 |              |                            |                       |                  |               |          |  |  |
|               | Insti                             | tute                              | Exam         | Board Rol                  | l Reg. No             | Result           | Group         | Year     |  |  |
|               | Rohanpur Tojamme                  | Hossen Academy                    | S.S.C R      | ajshahi 3532               | 53 1212644110         | 4.5              | Science       | 2020     |  |  |
|               | Selected Subject & Cod            | es:                               |              |                            |                       |                  |               |          |  |  |
|               | Bangla 101-102 English            | 07-108 ICT 275 Socia              | Work 271-272 | Geography 125-             | 126 History 304-305   | Islamic S        | Studies 249-2 | 50(opt.) |  |  |
|               |                                   |                                   |              |                            |                       |                  |               |          |  |  |
|               | Principal Sign                    | Principal Sign Gurdian Sign       |              |                            |                       | Student Sign     |               |          |  |  |
|               |                                   |                                   |              |                            |                       |                  | 136           | 97       |  |  |

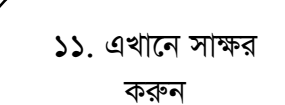